## Microsoft DreamSpark

Dreamspark is a program offered by Microsoft to provide Microsoft software to students at no cost. The program offers several different products including Microsoft's development tools called Visual Studio, Microsoft Windows Server software and many other tools. To gain access to these resources you must sign up for a Windows Live account and authenticate back to Baylor. This authentication back to Baylor is necessary to confirm you are a student at an accredited institution. No personal infromation is sent to Microsoft in the process of this authentication. The steps below should walk you through the process of signing up. Please note that the screen shots were taken in the fall of 2009, and they may have changed since ths document was created.

- Open a web browser to http://www.dreamspark.com.
- Click the "Go" button to proceed and sign up for a Windows Live Account.

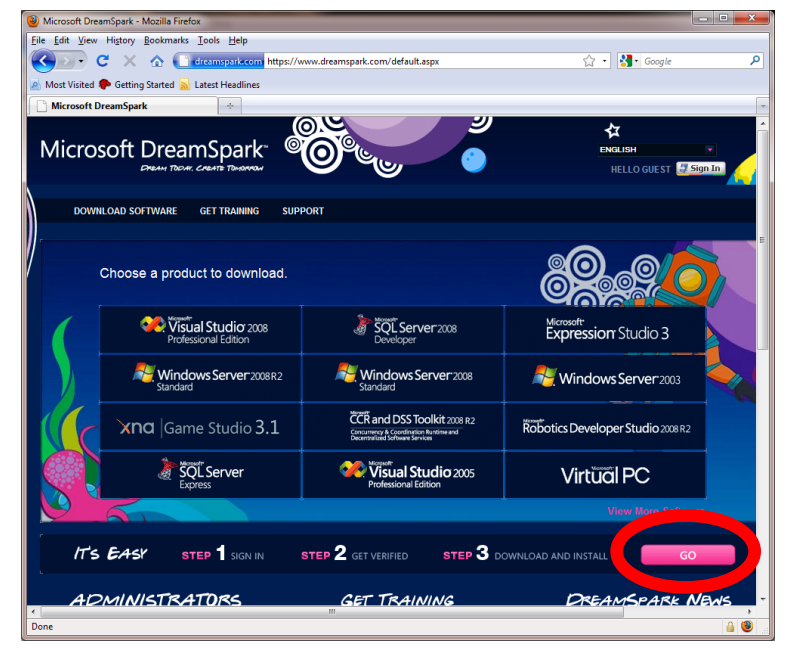

| 🥹 Sign In - Mozilla Firefox                                                                                                    |                                   |
|----------------------------------------------------------------------------------------------------|-----------------------------------|
| Eile Edit View Higtory Bookmarks Iools Help                                                                                                    |                                   |
| C X A C Microsoft Corporation (Us) https://login.live.com/login.srf?wa=wsignin1.0&rpsrv=11&v                                                                                                    | :t=1253 🏠 • 🚼 • Google 🛛 🔎        |
| A Most Visited P Getting Started A Latest Headlines                                                                                                    |                                   |
| All Sign In 🔅                                                                                                    |                                   |
| Conce Windows Live ID gets you into <b>Hotmail</b> , <b>Hessenger</b> , <b>Xbox Live</b> – and other pole<br>Sign up<br>Mindows Idve ID gets you into <b>Hotmail</b> , <b>Hessenger</b> , <b>Xbox Live</b> – and other pole<br>Sign up<br>Mindows Live ID gets you<br>score to Mindows Live D<br>Darb have a Windows Live<br>Darb have a Windows Live<br>Darb have a Windows Live ID<br>Forget your possenged<br>Mindows Live ID<br>Provery Policy | aces you see 🗣                    |
| ©2009 Microsoft Corporation About Privacy Trademarks<br>Done                                                                                                    | Account   Help Central   Feedback |

3. If you already have a Windows Live account you can log in with that account. If not you can create a new account by clicking "Sign Up." The following screen shots assume you are signing up for a new account. If you already have a Windows Live account, skip to step 6.  You can choose to use an existing e-mail account (such as your Baylor E-Mail account) or create a new account on hotmail.

| Sign Up - Mozilla Fire                         | fox                                                                                                    | - • × |
|------------------------------------------------|----------------------------------------------------------------------------------------------------|-------|
| Jaji up - wozila meto. Sokowske, Toole Halo    |                                                                                                    |       |
|                                                | A Manufacture https://accountransices.narroat.nat/can.rf?usauurianin1.08/msmu=118/ct=125388                                                                                                    | ٩     |
|                                                |                                                                                                    |       |
| Most Visited p Get                             | ting Started 🔊 Latest Headlines                                                                                                    |       |
| 灯 Sign Up                                      | *                                                                                                    | -     |
| msn🍕                                           | нер                                                                                                    |       |
|                                                | Boyou have an e-mail address; you can use it to sign up for MSN. If you don't have an e-mail address, you can get a free MSN Hotmail e-mail address you can use to sign in.     Image: The MSN Hotmail e-mail address     Image: Yes, use my e-mail address     Image: The MSN Hotmail e-mail address     Image: The MSN Hotmail e-mail address     Image: The MSN Hotmail e-mail address     Image: The MSN Hotmail e-mail address     Image: The MSN Hotmail e-mail address     Image: The MSN Hotmail e-mail address |       |
|                                                | Help                                                                                                    |       |
| ©2009 Microsoft Terms of Use Privacy Statement |                                                                                                    |       |
| Done                                           |                                                                                                    | â 🥹 🔬 |

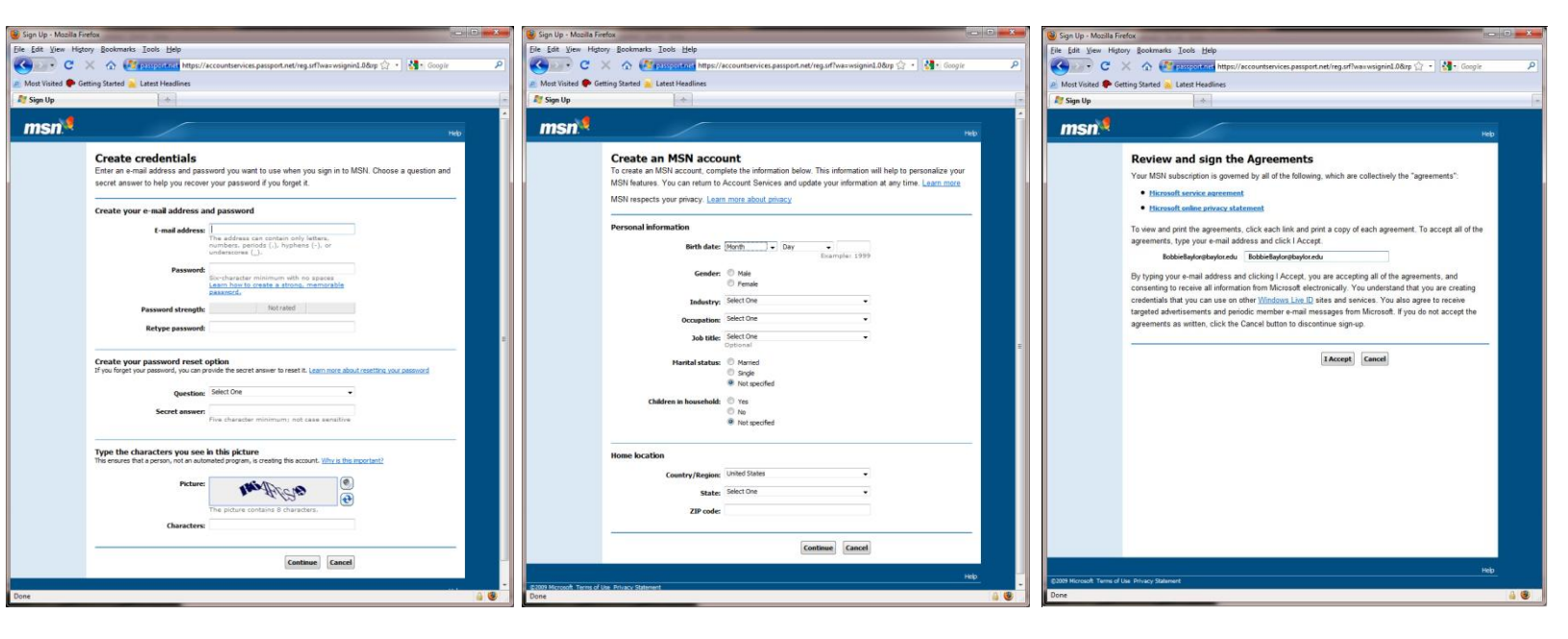

5. If you chose to use an existing account, complete the information requested, review and accept the license agreement.

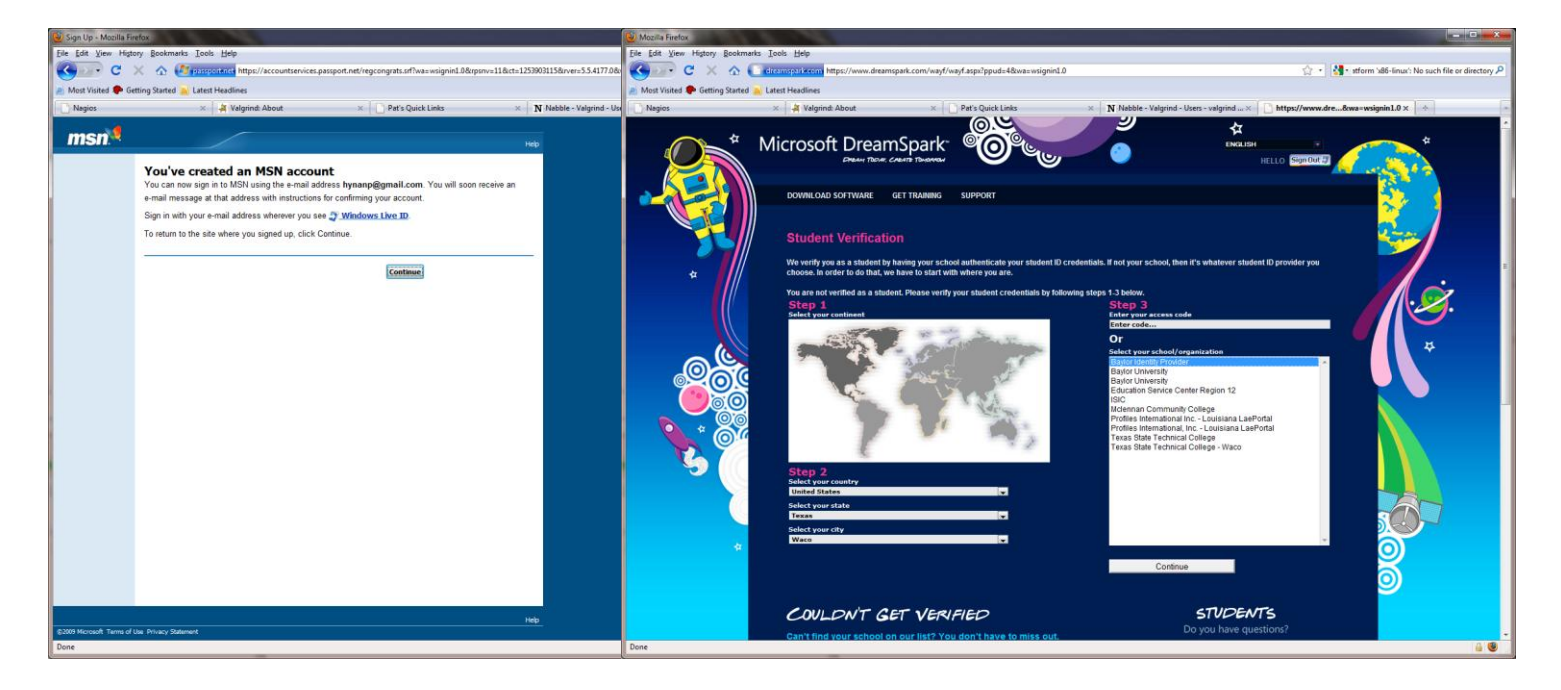

6. Once you have confirmed your account you should be redirected back to the Student Verification page shown above. This is the page that will help you to authenticate to Baylor's DreamSpark authentication server. You can use the items in Step 1 and Step 2 to narrow the search for the organization in Step 3. Make sure to select "Baylor Identity Provider" as the verification server in Step 3.

| Baylor University Authenti | aton - Mazilis Firefox                                                                                                    |
|----------------------------|----------------------------------------------------------------------------------------------------|
| Eile Edit View Higtory B   | sekmants [Joels Help                                                                                                    |
| C X                        | 🟠 💼 https://shibboleth-2.baylor.edu/idp/login.jsp?actionU/s%2Fidp%2FAuthn%2FUserPassword 🏠 🖞 🐏 stform %86-linux% No such file or directory Ρ                                                                                                    |
| Most Visited P Getting S   | sarted 🛁 Latest Headlines                                                                                                    |
| Nagios                     | 🗴 🙀 Valgrind: About x 🗋 Pat's Quick Links x 🗙 N Nabble - Valgrind X 🕒 Baylor University Authentication x 🔅                                                                                                    |
|                            | You are entering a Secure Service - please log in:     Base of the out of the out |
| Jone                       |                                                                                                    |

7. When you click "Continue," you should be directed to a Baylor University server. This server verifies that you are student, faculty or staff member. Please use your Bear\_ID and password to login into this server.

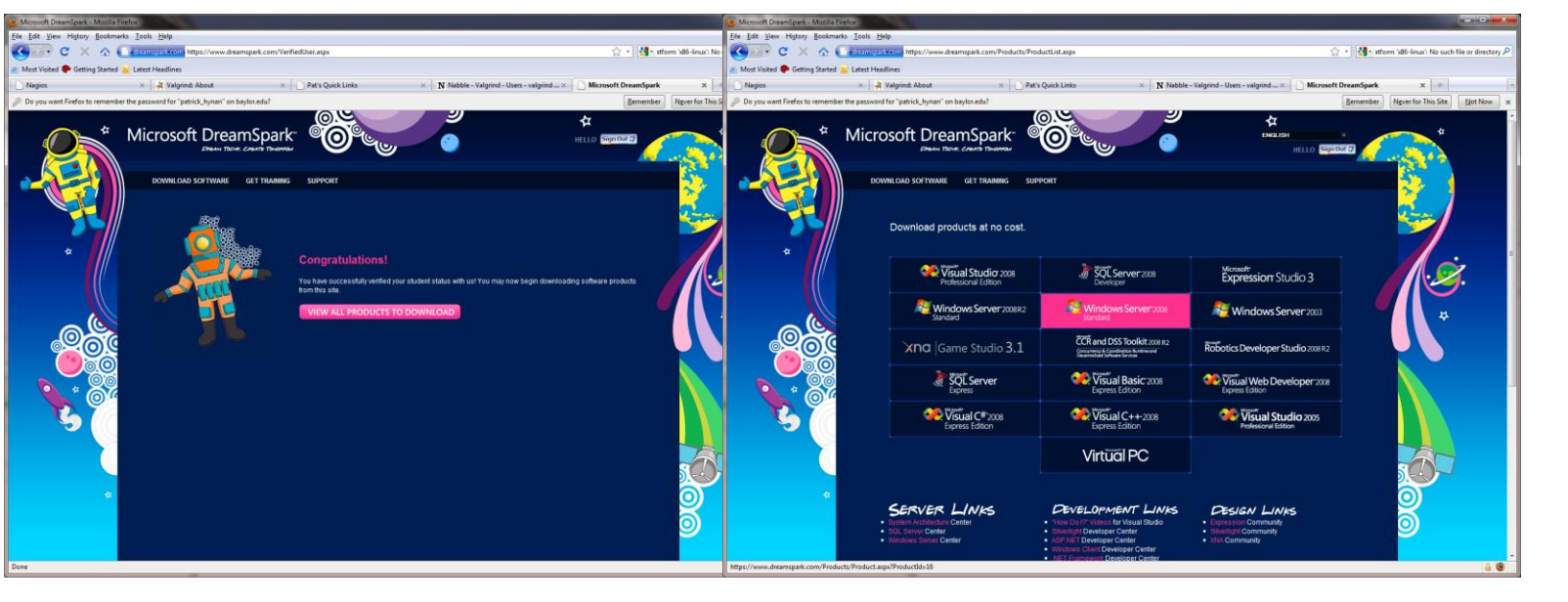

 Once the authentication is done you should now be able to download the software from the DreamSpark web site. To get to this site again, login to <u>http://www.dreamspark.com</u> and use the account you created in these steps.